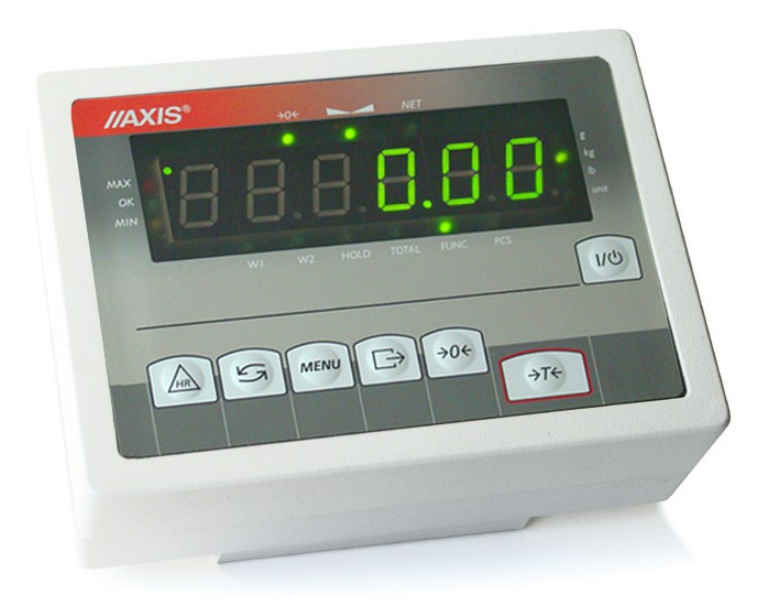

# MOUNTING GUIDE

ME-01 indicator

File: 2014-10-01 ME-01\_mounting bE\_bC0100 GB

# Content:

| 1. Introduction                                                                      | 3  |
|--------------------------------------------------------------------------------------|----|
| 2. Connecting load cells                                                             | 4  |
| 3. General description of scale's firmware                                           |    |
| 3.1 Keys and meter indicators                                                        | 11 |
| 3.2 Scale programming sequence                                                       | 12 |
| 3.3 General rules during scale programming                                           | 12 |
| 4. Service menu description                                                          |    |
| 4.1 Options connected with work mode (ModE)                                          | 13 |
| 4.2 Special functions (On F)                                                         | 14 |
| 4.3 Functions connected with scale adjusting (CALIb)                                 | 14 |
| 4.4 Working mode changing standard / service (StAn)                                  | 14 |
| 5. Basic programming operations                                                      |    |
| 5.1 Entering a service catalogue – scale decoding (should be necessarily done first) | 15 |
| 5.2 Scale monitoring                                                                 | 15 |
| 5.3 Scale type selection                                                             | 15 |
| 5.4 Sensitivity calibration                                                          | 18 |
| 5.4.1. Calibration with incomplete (part) load                                       | 18 |
| 5.5 Enter first zero value (reference zero)                                          | 19 |
| 5.6 Temperature compensation                                                         | 19 |
| 5.7 Linearity calibration                                                            | 20 |
| 5.8 RS232 interface installation                                                     | 21 |
| 5.9 Digital filters setting (connected with indication dynamics)                     | 21 |
| 5.9.1 Setting initial filter AvEr_A and proper filter AvEr_b                         | 21 |
| 5.9.1.1 Proper filter options rAt_A, rAt _b                                          | 21 |
| 5.9.2 rAt_Stb option                                                                 | 22 |
| 5.9.3 dEL_A, dEL_b, dEL_Stb option                                                   | 22 |
| 5.9.4 MEdIA option                                                                   | 22 |
| 5.10 User function choice                                                            | 22 |
| 5.11 Out from service catalog- scale coding (crucial after repairing the scale!!)    | 22 |
| 6. Special functions                                                                 | 23 |
| 7. Mechanics description                                                             | 24 |
| 7.1 Load cell mounting                                                               | 24 |
| 7.2 Limiters adjusting                                                               | 25 |
| 7.3 Disassembly and assembly of scale housing                                        | 26 |
| 7.4 Centricity checking and regulation                                               | 27 |
| 8. Common scale failures                                                             | 28 |
| 8.1 Messages about errors and faults                                                 | 28 |
| 8.2 Most frequent faults                                                             | 20 |
|                                                                                      |    |

# 1. Introduction

This manual describes AXIS meters:

- ME-01/A/LED
- ME-01/A/LCD
- ME-01/N/LED
- ME-01/N/LCD
- ME-01/N/25 (LED)
- ME-01/P/LCD
- ME-01/P/25

with bE0100 (LED version) and bC0199 (LCD version) firmware or later.

Detailed description of meters and scales based on the meters way of working can be found in user manual of specific type of meter. User manuals can be used by scale's operators.

Mounting manual consists:

- Load cells mounting recommendations
- Supply and grounding way of connection
- Sensor parameters selection to built specific scale type
- Scale calibration
- Service menu
- Setup option user menu
- Mechanical mounting recommendations
- Securing the sensor
- Error communicates

# 2. Connecting load cells

#### 2.1 Sensor selection

General requirements for tensometric sensors (load cells):

| Max quantity of sensors                | 8 pcs              |
|----------------------------------------|--------------------|
| Total impedance (all sensors)          | 40÷4000 Ω          |
| Connecting sensors                     | 4 or 6 wire system |
| Maximal cable lenght to cable diameter | 75 m/mm²           |
| Sensor supply                          | 5V (choper)        |

Select sensors according to rules below:

- 1. When 1 sensor is used scale measurement range (Max) mustn't exceed 40-80% of sensor's range (Emax)
- 2. When many sensors are used scale measurement range (Max) mustn't exceed 15-45% sum of all sensors range (n\*Emax). If uneven weight load is possible provide at least 25% of safety margin of each sensor.

#### 2.2 Connecting sensors to main board

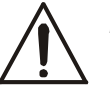

Before connecting the sensors to the indicator unplug the device from the mains to avoid damaging the indicator.

To comply CE marking requirements, for connecting the wires use filtering core  $\phi$ 20mm. The core should be placed within 30mm from the place of its connection.

Commonly used wire colors: EXC+ red EXC- black IN+ green IN- white REF+ brown REF- yellow

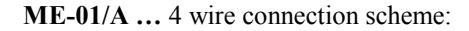

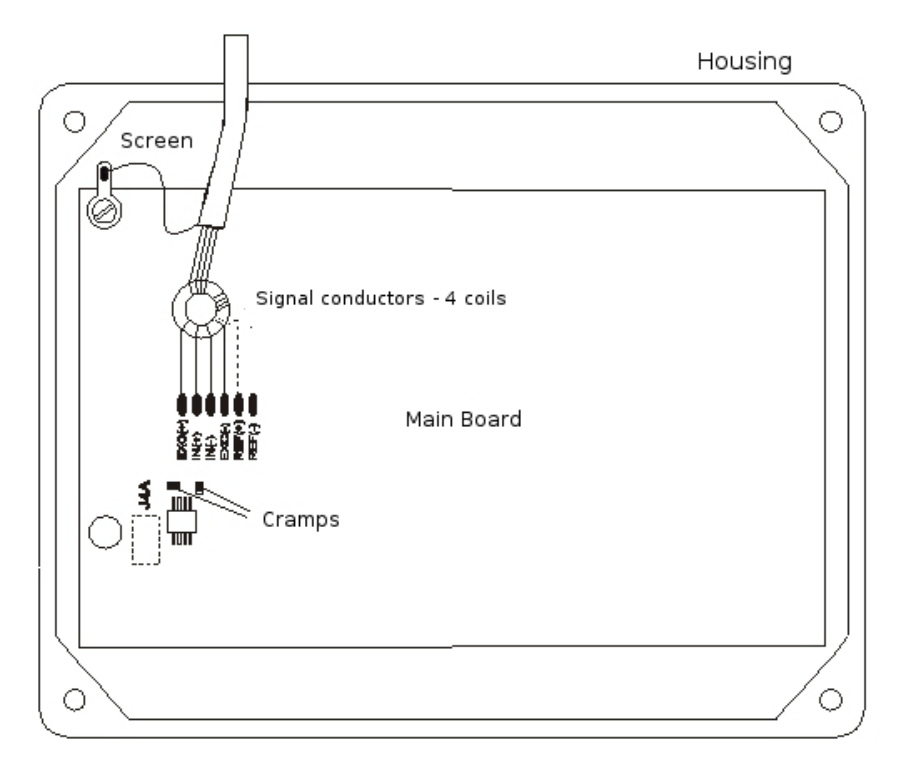

When 6-wires connection of strain gauge transducers is used (REF+ and REF) cramps shown on the picture above should be soldered out from the main board (load cell wires are connected EXC+, EXC-, IN+,IN- and additionally REF+ and REF-).

#### 2.3 Sensors check

To check if tensometric sensors (load cells) are ok use Calib/Zero option. In zero option scale displays result in internal resolution (results directly from A/D converter).

Input voltage range: 0÷Umax

A/D result range:  $0 \div \sim 160\ 000$  internal division (on chart 160 000 is 100% of A/D range)

Default Umax value is 10mV and can be changed to 20, 40 or 80mV. Option CALIb / AdC / RanGE is used for that.

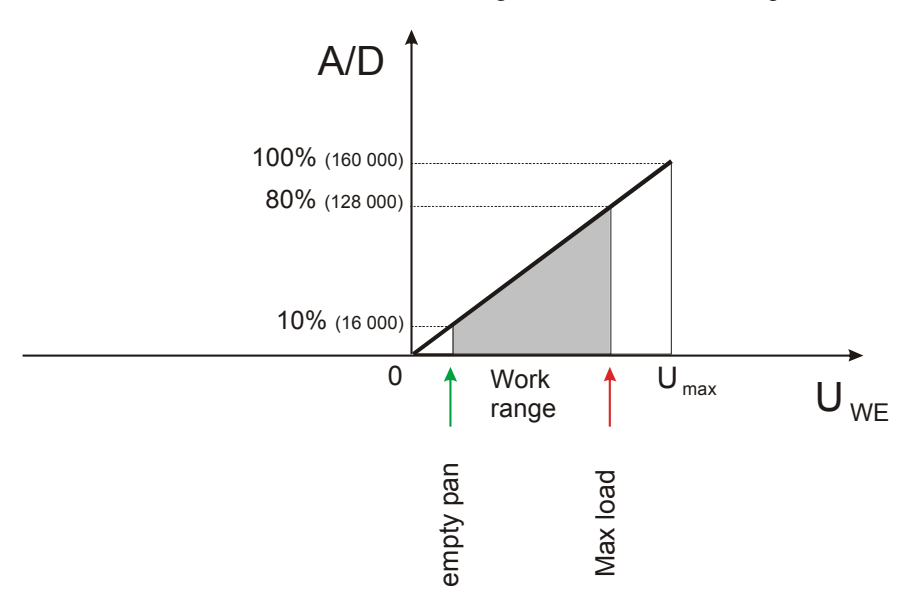

If negative input signal values are needed, turn on option CALIb / AdC / bIPOL. Inpit voltage values:  $-Umax \div +Umax$ Results range:  $0 \div \sim 160\ 000$  internal division (as above)

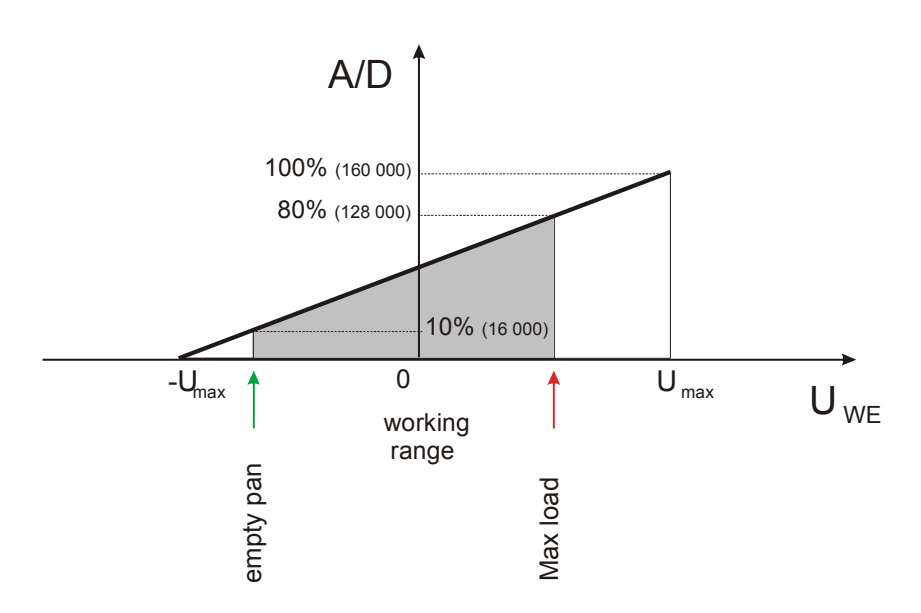

#### 2.4 GND connection

Connection between GND of different scale parts is crucial for disturbance low level on measurement input and moreover lack of the connection can cause permanent damage to meter's internal units, where CMOS transistors work – sensitive to surges.

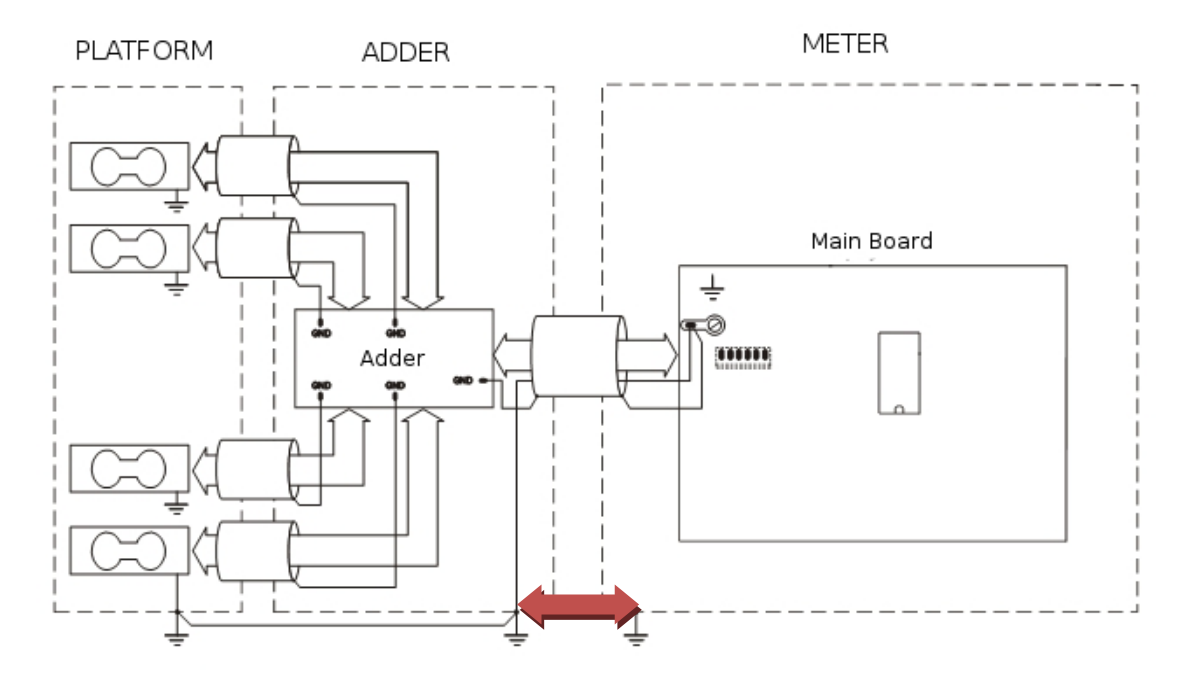

*Caution*: The galvanic connection of sensors and adder housing is necessary.

To make GND connection use sensor's factory GND connection or one of the wires that extend factory connection or additional wire. Stainless steel housing meters have special external GND clip. The connection should be made with thick wire. As a model look at AXIS constructions.

#### 2.5 Connecting external devices

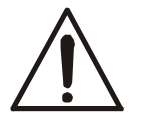

All devices connected with scale must be supplied from the same line (phase) 230V.

# 3. General description of scale's firmware

The firmware consists part for USER (normal weighing, special functions) and for SERVICE (service menu functions).

Service menu diagram:

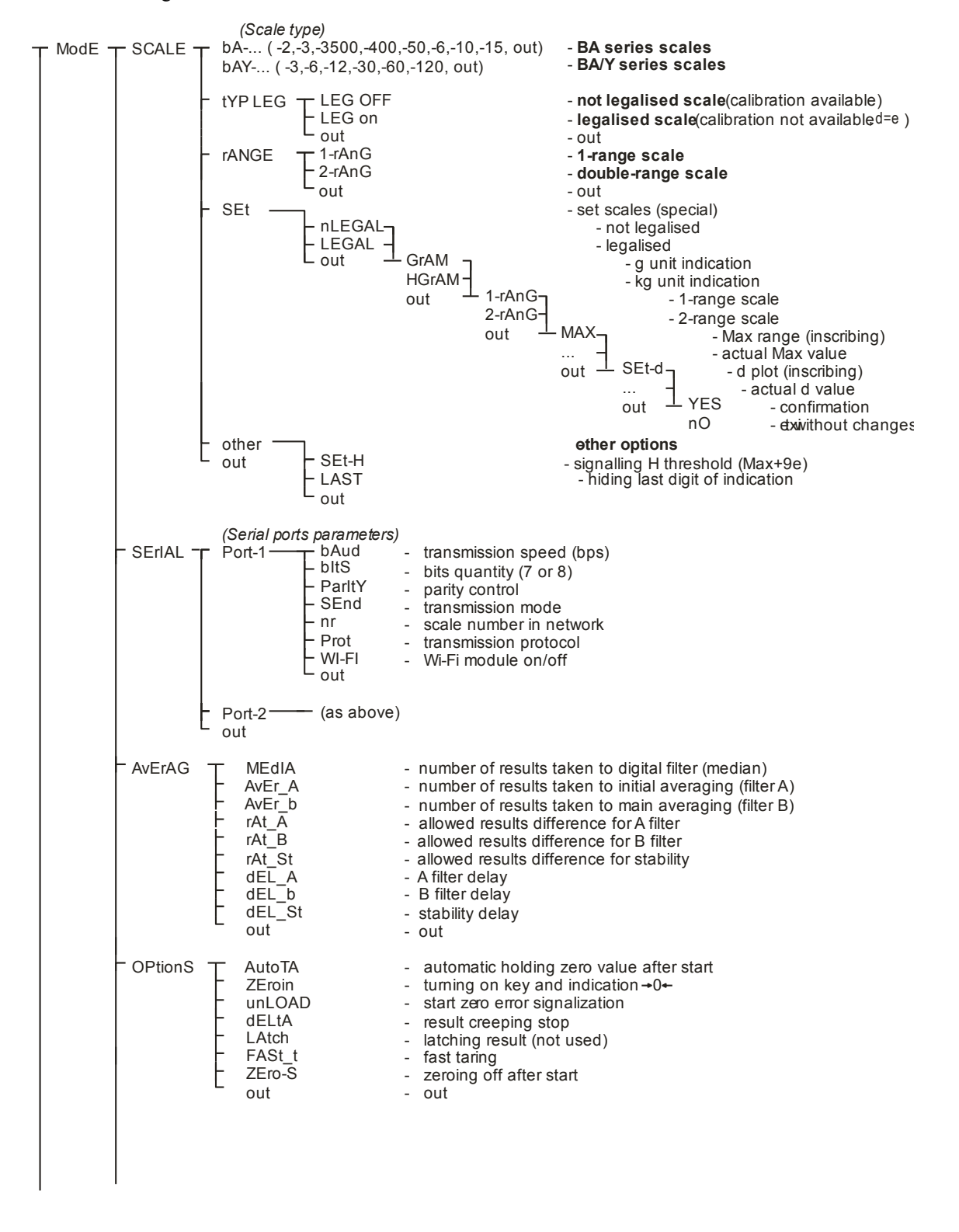

| Rys.         BE_BC0069         bE0069 (bC0069) service menu         Ark. 1/2 |
|------------------------------------------------------------------------------|
|------------------------------------------------------------------------------|

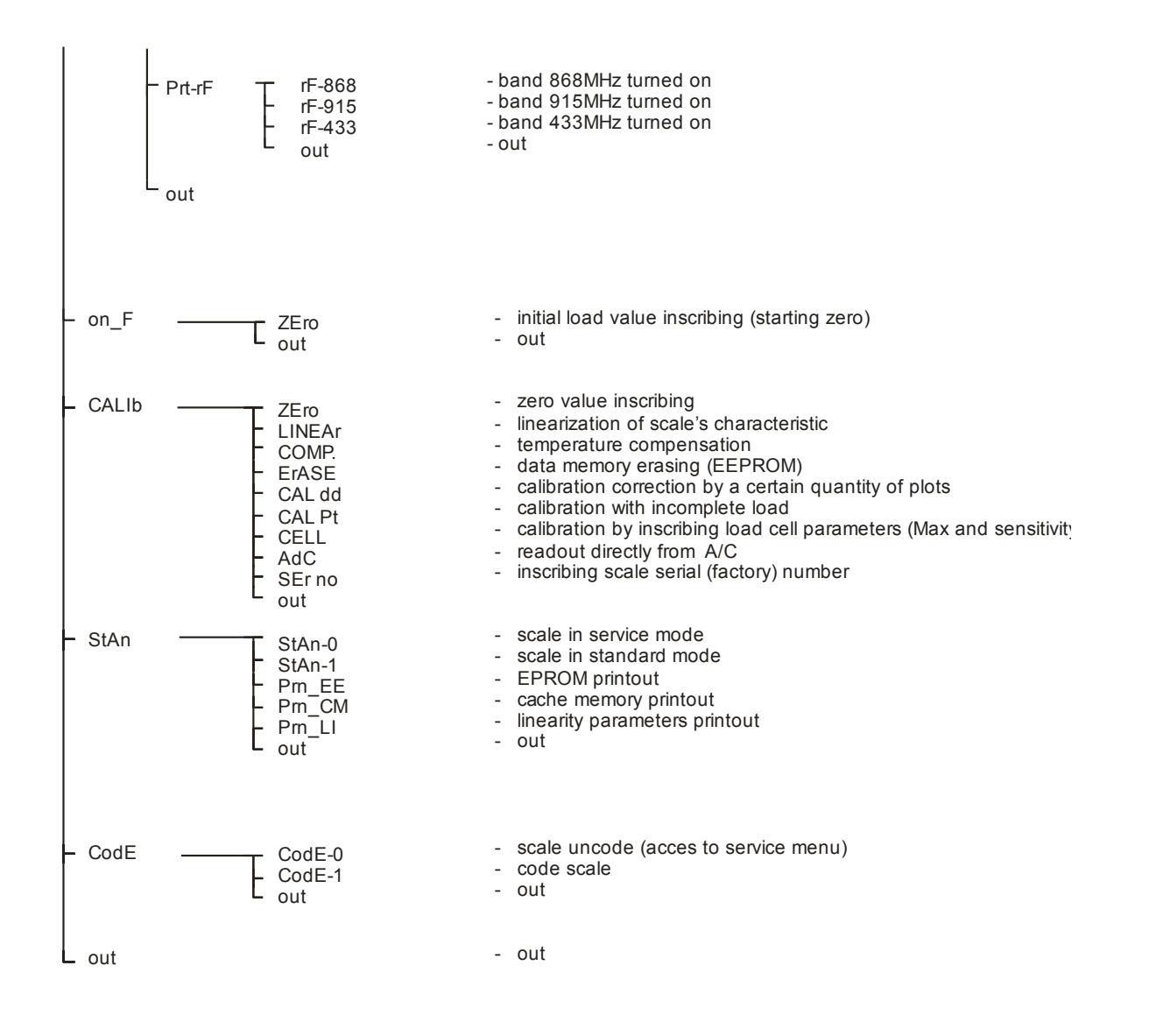

| Rys. | BE_BC0069 | bE0069(bC0069) service menu | Ark. <b>2/2</b> |
|------|-----------|-----------------------------|-----------------|
|------|-----------|-----------------------------|-----------------|

In further chapters of the manual, mainly service options are described. User options are described in user manual.

Working mode settings and storing parameters can be performed by selection (activation) of proper functions in service menu. The settings are stored in internal memory (EEPROM). The process will be called scale programming (setting).

In order to get access to service menu enter 6-digit code:

## 781213

Secure code should be inserted once more in order to secure the scale.

In legalized scales access to calibration and programming is blocked (*Pr-off* communicate) additionally by jumper inside the meter (LCD version):

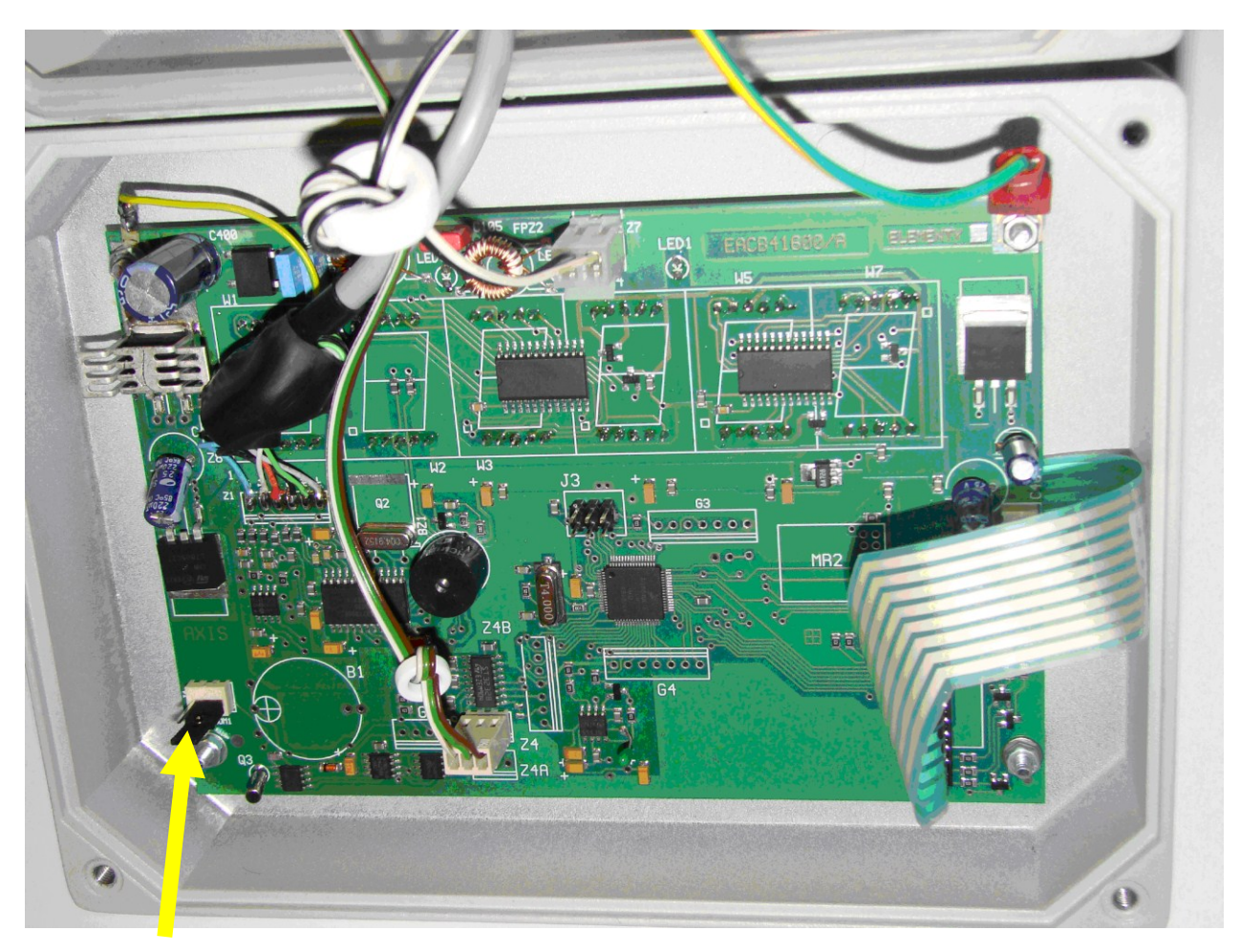

Access to calibration jumper. On the picture access is open (Pr-on communicate).

# 3.1 Keys and meter indicators

Version with LED display:

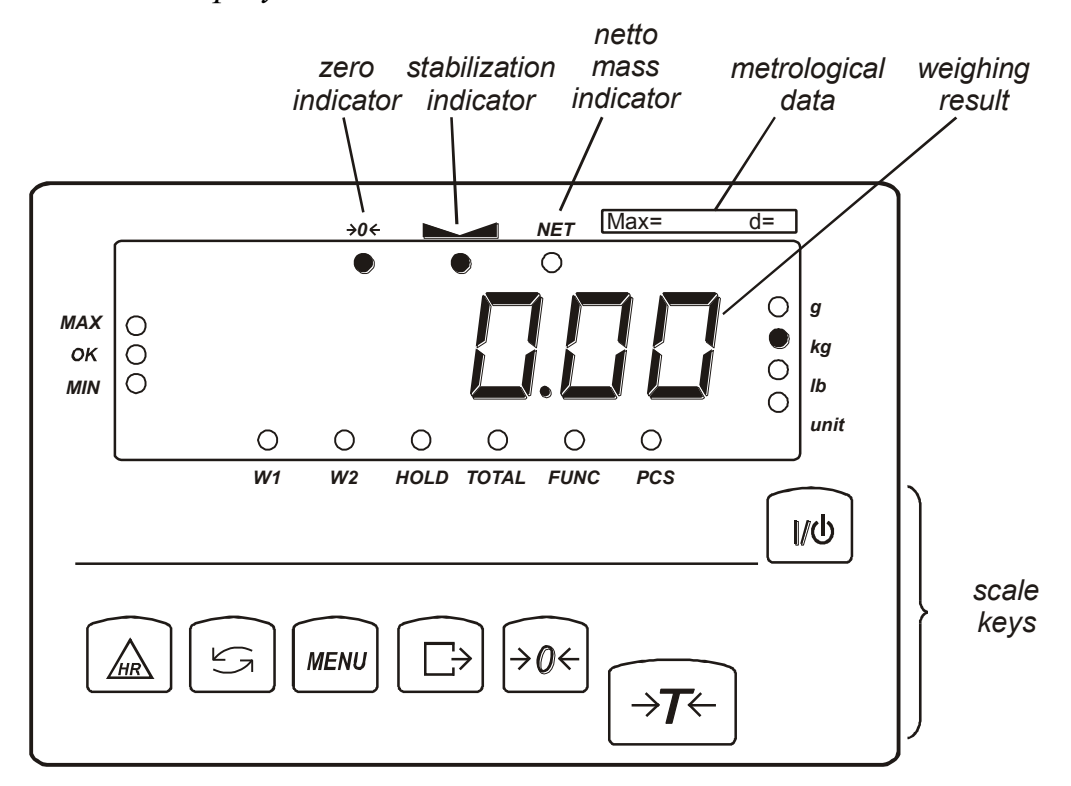

| key       | U/U                        | - | ON/OFF switch (standby),                                          |
|-----------|----------------------------|---|-------------------------------------------------------------------|
| key       | $\rightarrow T \leftarrow$ | - | tare set (entering package weight, subtracted from weighed mass), |
| key       | <i>→</i> 0←                | - | zeroing,                                                          |
| key       | MENU                       | - | access to special functions menu,                                 |
| key       | G≁                         | - | result print (data transmission),                                 |
| key       | HR                         | - | high resolution,                                                  |
| key       | t                          | - | switch: special function / weighing                               |
| indicator | <i>→</i> 0←                | - | zero indicator,                                                   |
| indicator | • •                        | - | signals weighing result stabilization,                            |
| indicator | NET                        | - | net weight indicator (indication with subtracted tare),           |
| indicator | W1                         | - | two-range scale first range on                                    |
| indicator | W2                         | - | two-range scale second range on                                   |
| indicator | HOLD                       | - | hold indication (LOC and UP function)                             |
| indicator | FUNC                       | - | special function on,                                              |
| indicator | PCS                        | - | indications in pieces,                                            |
| indicator | g, kg,                     | - | mass indications in chosen units,                                 |
|           | lb, unit                   |   |                                                                   |
| indicator | MAX                        | - | mass indications exceeded the II threshold,                       |
| indicator | OK                         | - | mass indications between I and II threshold,                      |
| indicator | MIN                        | - | mass indications under I threshold.                               |

## 3.2 Scale programming sequence

After mechanical and electronic assembly to program the scale follow the sequence below. Information necessary for mechanical and electronic installation is described in chapter 2 and 3 and in DTR manual (delivered with the scale).

- 1. Enter the Service Menu
- 2. Set scale type
- 3. Set working mode (if necessary)
- 4. Register primary zero value
- 5. Sensitivity calibration
- 6. Check temperature sensor (monitoring) and proceed with the temperature compensation (if necessary)
- 7. Check linearity characteristics and proceed with the linearity correction if necessary
- 8. Check balance sensitivity and enter sensitivity correction if necessary
- 9. In case any additional facilities enable necessary user functions
- 10. Code the moisture analyser.

Some of the actions can be bypassed, if we state that the scale doesn't need them. Particularly temperature compensation can be omitted after repairing feeder, display or other main board part.

## 3.3 General rules during scale programming

- MENU key recalls option set. The abbreviations of option names appear on the display successively.
- To choose (accept) needed option press  $\rightarrow T \leftarrow$  key while abbreviation of desired option is displayed,
- some options need to choose 0 or 1; choose 0 to resign and return to the previous step or 1 to activate the option,
- if "o" sign (or a point in the upper left corner in LED version) lights by the option name, the displayed option is enabled,
- Due to failures that sometimes apppear (in production or service process) if a "-CODE-" (the scale is not coded) communicate appears after each scale switching on, user can bypass the communicate by using **MENU** key,
- After each turning on the scale autotests start (C-1, ..., C-4).

# 4. Service menu description

Service menu (not available for user) consists options and functions set that decide about scale working mode.

Service menu consists of following option catalogs:

ModE - options connected with scale working mode

On-F – user special functions

CALIb - functions connected with scale adjusting

StAn - user mode selection (standard) or service mode, EPROM content printout

CodE - service menu access coding

## 4.1 Options connected with work mode (ModE)

This options decide about principal metrology parameters of scale:

SCALE - choose of range and type of scale

SErIAL (Port-1 and Port-2) - setting first and second serial port:

- **bAUd** transmission speed setting (bps),
- **bitS** number of bits (in byte),
- **Parity** parity control,
- Send transmission modes (after pressing  $\square$ ):

OFF - transmission key off,

StAb - transmission after stabilization,

No\_StAb - transmission without stabilization,

Auto - automatic transmission after putting on load,

Cont. - continuous transmission,

rEMOV - transmission after taking off load.

- **nr** scale number in network,
- **Prot** transmission protocol:

Long - Scale standard protocol,

ELTROn - label print protocol,

PEN-01 – pendrive protocol.

WI-FI – Wi-Fi module turning on

AvErAG – dynamic parameters of scale (averaging options)

OPtIon - taring options, zeroing options, control of starting zero, measurement filters.

rF - options for radio communication

## 4.2 Special functions (On\_F)

**ZErO** option is used to inscribe starting zero value (primary zero). Using this function is essential when additional construction elements are put on the pan e.g. container. Without inscribing correct value of start load "unLOAd" communicate appears.

## 4.3 Functions connected with scale adjusting (CALIb)

Calibration parameters menu:

ZEro – set a reference zero value (after start scale compares indications with this value)
LInEAr – linearity of scale characteristics (load up)
COPMPt – temperature compensation (not used in standard)
ErASE – erase entries: CAL-calibration, LIn-linearity, ALL- all
CAL dd – change scale sensitivity with selected division value (+/- divisions)
CAL Pt – calibration with not maximal load
CELL – calibration by inscribing load cel parameters (Max and sensivity)
AdC – setting AdC transducer (not used in standard situatuin)

SEr no – inscribing serial (factory) number.

## 4.4 Working mode changing standard / service (StAn)

This menu allow to set service or standard mode and print reports:

StAn-0 – service mode (many unnecessary functions during repair/setting are deactivated eg. special functions)

Stan-1- standard mode (user mode)

Prn-EE - printout all contents of EEPROM

Prn-CM – printout of cache memory

Prn-LIn-printout of linearity

# 5. Basic programming operations

The first operation should be entering the service catalogue.

Only sensitivity calibration is possible without entering service catalog.

During reparations it is advised to follow programming sequence described in this chapter.

## 5.1 Entering a service catalogue – scale decoding (should be necessarily done first)

- press MENU key.
- Choose **SEtuP** and **SErVICE**
- Enter 6 digit access code 781213 by using keys:
  - $-\rightarrow 0 \leftarrow -$  changes value of displayed digit.
  - $\rightarrow T \leftarrow -$  shifts digit to left,
- press MENU key after entering code number,

#### NOTE:

When scale is decoded entering service catalog doesn't require access code.

- enter CodE-0 by pressing  $\rightarrow T \leftarrow$  key,
- select StAn and StAn -0 option,
- perform scheduled activities in service catalog or press MENU key to switch to weighting operation.

## 5.2 Scale monitoring

- press MENU key.
- choose SEtuP and SErVICE by pressing  $\rightarrow T \leftarrow$  key,
- select CALIb and ZEro option,
- read direct A/D transducer indication; there should be:

|            | A/D i              | ndication     | A/C division difference beetwen |
|------------|--------------------|---------------|---------------------------------|
| Scale type | 0 load             | Max load      | Max and 0 load                  |
|            | from 100 divisions | Up to 160 000 | At least 30 000 divisions       |
|            |                    | divisions     |                                 |

In case of clearly unstable or different values, check limit switches setting, supply voltages, reference A/D transducer or exchange strain gauge.

• press MENU key to exit from function.

### 5.3 Scale type selection

Scale type selection has crucial role in programming scale. Weighing range and readout unit is automatically set when the scale type is selected. Moreover other factory options are set and initial calibration (very inaccurate but ensures the scale cooperates with typical load cell).

Actions sequence:

- press MENU key,
- choose SEtuP and SErVICE by pressing  $\rightarrow T \leftarrow$  key,

- select ModE and SCALE option,
- select proper scale type:
  - initial selection according to letter type ex. for B2D scale (=BA2D) choose "**bA**-"
  - further selection according to successive digits ex. for B2D scale (=BA2D) choose "2"
  - final selection according to successive digits ex. for B2D scale (=BA2D) choose "2d"

Available scale types:

|              | Initial   | Further   | Final     | Metrological type of |          |         |         |
|--------------|-----------|-----------|-----------|----------------------|----------|---------|---------|
| Menu         | selection | selection | selection | scale                | Max      | d       | е       |
| trYb / SCALE | -bA       | - 2       | - 2d      | scale BA2D           | 2000g    | 1g      | 1g      |
|              |           |           | - 2       |                      | 2000,0g  | 0,1g    | 1g      |
|              |           |           | B 200     | - " - BA200          | 200,00kg | 0,01kg  | 0,1kg   |
|              |           |           | B 200L    | - " - BA200L         | 200,00kg | 0,1kg   | 0,1kg   |
|              |           |           | B 2000    | - " - 4BA2000        | 2000kg   | 1kg     | 1kg     |
|              |           | - 3       | - 0,3d    | - " - BA0.3D         | 300g     | 0,1g    | 0,1g    |
|              |           |           | - 0,3     | - " - BA0.3          | 300g     | 0,01g   | 0,01g   |
|              |           |           | - 3d      | - " - BA3D           | 3000g    | 1g      | 1g      |
|              |           |           | - 3       | - " - BA3            | 3000g    | 0,1g    | 1g      |
|              |           |           | - 30      | - " - BA30           | 30,00kg  | 0,01kg  | 0,01kg  |
|              |           |           | - 300     | - " - BA300          | 300kg    | 0,1kg   | 0,1kg   |
|              |           |           | - 3000    | - " - 4AB3000        | 3000kg   | 1kg     | 1kg     |
|              |           | - 3500    |           | - " - BA3500         | 3500,0kg | 0,1kg   | 1kg     |
|              |           | - 400     |           | - " - 4BA400         | 400,0kg  | 0,2kg   | 0,2kg   |
|              |           | - 50      |           | - " - BA50P          | 50,00kg  | 0,02kg  | 0,02kg  |
|              |           | - 6       | - 0.6d    | - " - BA0.6D         | 600,0g   | 0,2g    | 0,2g    |
|              |           |           | - 0.6     | - " - BA0.6          | 600,00g  | 0,02g   | 0,2g    |
|              |           |           | - 6d      | - " - BA6D           | 6000g    | 2g      | 2g      |
|              |           |           | - 6       | - " - BA6            | 6000g    | 0,2g    | 2g      |
|              |           |           | - 60      | - " - BA60           | 60,00kg  | 0,02kg  | 0,02kg  |
|              |           |           | - 600     | - " - 4BA600         | 600kg    | 0,2kg   | 0,2kg   |
|              |           |           | - 6000    | - " - 4BA6000        | 6000kg   | 2kg     | 2kg     |
|              |           | - 10      | - 10      | - " - BA10           | 10 000g  | 1g      | 5g      |
|              |           |           | - 1000    | - " - 4BA1000        | 1000,0kg | 0,5kg   | 0,5kg   |
|              |           | - 15      | - 1.5d    | - " - BA1.5D         | 1500g    | 5g      | 5g      |
|              |           |           | - 1.5     | - " - BA1.5          | 1500,00g | 0,05g   | 0,5g    |
|              |           |           | - 15d     | - " - BA15D          | 15000g   | 5g      | 5g      |
|              |           |           | - 15      | - " - BA15           | 15000g   | 1g      | 5g      |
|              |           |           | B 150     | - " - BA150          | 150,00kg | 0,05kg  | 0,05kg  |
|              |           |           | B 1500    | - " - 4BA1500        | 1500,0kg | 0,5kg   | 0,5kg   |
|              |           |           | -2.5      |                      |          |         |         |
|              | -bAY      |           | - 3       | - " - BA6Y           | 3000g    | 0,5g    | 0,5g    |
|              |           |           | - 6       | - " - BA6Y           | 6000g    | 1g      | 1g      |
|              |           |           | - 12      | - " - BA12Y          | 12000g   | 2g      | 2g      |
|              |           |           | - 25      |                      |          |         |         |
|              |           |           | - 30      | - " - BA30Y          | 30,00kg  | 0,005kg | 0,005kg |
|              |           |           | - 60      | - " - B60Y           | 60,00kg  | 0,01kg  | 0,01kg  |
|              |           |           | - 120     | - " - BA120Y         | 120,00g  | 0,02kg  | 0,02kg  |

choose (activate) legalized scale type (if needed) - tYP\_LEG

#### Not legal scale (nLEGAL)

- displaying last digit
- $\rightarrow 0 \leftarrow$  key turned off

During normal work (switch in standard position ) and during service work (switch in service position) in calibration option all sub-options are available. Access to calibration is possible through SEtuP (User menu) or through service menu.

#### Legalized scale (LEGAL)

- Displaying last digit,
- AutotAr option turned on (auto-zeroing),
- $\rightarrow 0 \leftarrow$  key turned on

During normal work (switch in standard position) calibration isn't available (besides printing status), during service work (switch in service position) all calibration options are available.

#### Scale for trade (*trAdE*)

- Last digit hidden (e = d),
- AutotAr option turned on (auto-zeroing),
- $\rightarrow 0 \leftarrow$  key turned on

During normal work (switch in standard position) calibration isn't available (besides printing status), during service work (switch in service position) all calibration options are available.

If You need other scale parameters:

#### SEt - detailed settings option (dedicated for services)

Before setting it's recommended to inscribe needed values in format displayed on the scale (when StAn-0):

| - | Max – scale range ( <i>SEt-h</i> )     |                                         | (inscribe)             |
|---|----------------------------------------|-----------------------------------------|------------------------|
| - | Quantity of points after comma (Point) | -0, 1, 2, 3, 4,                         | (choose)               |
| - | d – elementary scale plot (SEt-d)      | -1, 2, 5, 10, 20                        | (choose)               |
| - | e – verification plot (SET-e)          | - 1e, 2e, 5e, 10e                       | (choose)               |
| - | last digit deactivation (LASt)         | - 0 (no) / 1 (yes)                      | (choose)               |
| - | mass unit (Unit)                       | - GrAM (g) / HGrAM (kg                  | ) (choose)             |
| - | Max+9e – overload threshold H (SEt-H)  | - (inscribe if the standard not enough) | indard value Max+9e is |

• SEt-h - inscribe measurement range of the scale (Max) in internal format corresponding to internal scale resolution – resolution displayed when StAn-0 (internal resolution can't exceed 150 000 plots, profitable is the biggest possible value):

"*current Max value*" – choose using  $\rightarrow T \leftarrow$  and insert new value using keys:

- $\rightarrow 0 \leftarrow$ ,  $\Box$ ,  $\rightarrow T \leftarrow i$  MENU,
- Exit without change MENU key.

*E.g. for scale with range of 600kg and reading unit of 200g (0,2kg) enter: 600.00 (last digit will not be displayed)* 

- Set-H entering limit for signaling H overweight (according to Max+9e standard) in format as above,
  - "current H value" entering new value using keys as above,
  - Out-H leave without changes,

E.g. for scale with range of 600kg enter: 601.80

- Set-E entering verification unit (e) in format as above,
  - "current E value" entering new value using keys as above,
  - Out-E leave without changes,

*E.g. for scale with verification unit of 0,2kg enter: 0.2* 

- Set-d select scale result rounding: 0(1), 2, 5,10 or 20, E.g. for scale with reading unit of 0,2kg enter: 2
- LASt cover last digit of internal scale format (see LASt option):
   0 (display all digits)
  - 1 (hide last digit).

*E.g. for scale with range of 600kg and reading unit of 0,2kg enter: 1, scale will display only one digit after decimal point, e.g. 100,2kg* 

- **Point** the position of comma shown in scale indication (if Max was written in format with decimal point, the option is set automatically): 0 (no point), 1, 2, 3 or 4, *In example above decimal point does not have to be used or enter 2.*
- Unit- select mass unit: 0 (kg) or 1 (g). In example above enter 0 Uwaga:

Using **SEt** option remember about **dIodA** activation (nett mass and zero signalization) for legalized scales with d=e.

### 5.4 Sensitivity calibration

(scale in StAn-0)

- Zero the scale using  $\rightarrow T \leftarrow$  key,
- Press MENU key and using  $\rightarrow T \leftarrow$  choose CALIbr and CAL on,
- After LOAD put Max weight on pan and wait for indication of this value.

In not verified scales function **CALIbr** should be activated in **SEtuP/Menu**. It causes easy access to this function by **MENU** key.

#### 5.4.1. Calibration with incomplete (part) load

CAL-Pt function is used (CALIb option) to calibrate scale with standard of mass smaller than scale's Max value.

- After entering CAL-Pt function press MENU key,
- Choose Pt StP, scale will display "SEtCAL",
- Inscribe standard of mass value and confirm by pressing  $\rightarrow T \leftarrow$ ,
- Scale will display "-CAL-" and then "PrESS MEnu". Press **MENU** key and wait for "LOAd". Put load on pan, "PrESS MEnu" will appear, press **MENU** key, during calibration scale indicates "CCCCCC" sign and then starts to work.

CAL-Pt function can be recalled many times using MENU key, it enables to calibrate scale, when total weight of used standards of mass is smaller than scale's Max range.

To fully load the scale in few steps replace each standard of mass with equal portion of product (used as ballast).

Procedure:

- enter CAL-Pt and perform calibration with available quantity of calibratin standards of mass,

- observe scale indication and replace standard of mass with product (ballast) with the same weight, again put on standards of mass. Having now bigger weight on scale use **CAL-Pt** function, etc. until You obtain weight equal to scale's Max.

#### 5.5 Enter first zero value (reference zero)

After turning encoded scale off, the scale checks if zero value of scale is differ more than 10% from original value recorded in EEPROM memory. In case of improper zero value of scale, "unLOAd" massage will appear on the display.

You should perform the following actions in case of force transducer repair, memory format or other activities that change original zero value:

- Press MENU key.
- Select SEtuP and SErVICE
- Choose catalog CALIb and option ZEro,
- Wait unitl result is stable and indications from ADC transducer will show up.
- press  $\rightarrow 0 \leftarrow$  key and wait.

#### 5.6 Temperature compensation

Apply only for chosen types of scales.

- press MENU key,
- choose SEtuP and SErVICE,
- choose CALIb and COMPt option,
- put turned off scale in temperature (15±2 °C),
- turn on the scale for 2 hours,
- turn off and on the scale using I/O key, press and hold **MENU** key,
- during displaying C-2, after hearing sound signal release MENU key,
- choose options catalog CALIb and COMPt option, wait until the scale is stable and program version disappears,
- Choose LO-15°C ( $\rightarrow$ T $\leftarrow$  key) and inscribe into memory displayed A/C transducer value using key  $\Box$ ,
- Put on Max weight,
- Choose HI-15°C and inscribe to memory using key  $\Box$ ,
- Remove the load, increase environment temperature of the scale to II (35±2 °C) and leave tuned off for about 2 hours.
- Turn on the scale for about 2 hours,

- Turn on and off the scale using  $I/\Phi$  key, press and hold **MENU**,
- During C-2 display, after the sound signal release MENU key,
- choose options catalog CALIb and COMPt option, wait until the scale is stable and program version disappears.
- Choose LO-35°C ( $\rightarrow$ T $\leftarrow$  key) and inscribe into memory displayed A/C transducer value using key
- Put on Max,
- Choose HI-35°C and insert to memory using key  $\Box$ ,

#### Attention:

- 1. tEMPEr option is used to check temperature indications of internal scale thermometer.
- 2. Dot 5-7 displayed before LO and HI informs that the parameters where inscribed earlier.
- 3. Choosing LO-15°C and HI-15°C when the temperatures differ from each other more than 150 thermometer plots is impossible (communicate Err- 7 shows up). Similar with LO-35°C and HI-35°C.
- 4. C-8 sign showing up after turning on the scale informs that the temperature calibration hasn't been made yet (memory entry hasn't been made).
- 5. Err-6 sign shows up, when improper key was pressed depending on pan load.

In case any failures during turning on the scale, erase EEPROM memory using CLEAr function and repeat compensation.

#### 5.7 Linearity calibration

Use this option to correct non-linear weighing characteristics.

- press MENU key,
- choose SEtuP and SErVICE,
- choose CALIb menu and LIn option, wait for zero indication and letter A,
- insert characteristics (A) zero point (pan is not loaded) to scale memory using  $\Box$ ,
- put 1/5 of Max load on the pan and insert next characteristics point (B) by using  $\Box$ ,
- put 2/5 of Max load on the pan and insert next characteristics point (C) by using  $\square$ ,
- put 3/5 of Max load on the pan and insert next characteristics point (D) by using La,
- put 4/5 of Max load on the pan and insert next characteristics point (E) by using  $\Box$ ,
- put 5/5 of Max load on the pan and insert last characteristics point (F) by using  $\Box$ ,
- remove the load,
- choose SAVE.

#### 5.8 RS232 interface installation

- press MENU key,
- choose SEtuP and SErVICE
- choose options catalog ModE and Port-1 or Port-2 option,
- set wanted parameters,
- press MENU key in order to exit.

Attention: Parameters transmission setting i salso possible using user special function rS.

## 5.9 Digital filters setting (connected with indication dynamics)

### 5.9.1 Setting initial filter AvEr\_A and proper filter AvEr\_b

Averaging filter AvEr\_A evaluates arithmetical average from measurements made by A/C transducer. There are possible settings from 0 to 40, which means that the result is averaged from chosen quantity of measures. When conditions are stable averaging can be turned off by setting 0 number.

Using this option is advisable, if the scale works too slow or is too sensitive to ground vibrations and zeroing the scale lasts too long after turning on.

Setting option AvEr\_A:

- press MENU key,
- select SEtuP and SErVICE,
- Choose options catalog ModE and AvEr\_A option when earlier setting will show up.
- press  $\rightarrow$  T  $\leftarrow$  key, this will cause apperance of level dash on last position,
- insert new settings ( $x=0\div40$ ) by using keys:
  - $-\rightarrow 0 \leftarrow$  change of displayed digit,
  - $\rightarrow T \leftarrow$  shift digits to left (next digit),
  - MENU exit without changes.

Averaging filter **AvErA\_b** is the following averaging in data processing (proper filter). The results from AvErA\_A filter are averaged if they differ from each other by a value smaller than allowed quantity of A/C transducer plots. Filter turns off, when the difference between following samples is bigger than threshold value. Setting **AvErA\_b** is similar to **AvErA\_A** - quantity of taken to averaging results is chosen from range: 2÷50.

Standard filter setting after choosing scale type:

| Scale type | AvEr_A setting | AvEr_B setting |
|------------|----------------|----------------|
| BA2        | 20             | 50             |

It is recommended to set filter on minimum 5.

#### 5.9.1.1 Proper filter options rAt\_A, rAt \_b

Values inserted by option rAt\_A i rAt\_b are connected with AvEr\_b. filter. Value rAtIo \_A - allowed difference of following samples getting into AvEr14\_b filter,  $Value \ rAtIo \_b-allowed \ difference \ of \ results \ getting \ out \ from \ filter. \ When allowed \ values \ are \ exceeded \ filter \ turns \ off.$ 

#### 5.9.2 rAt\_Stb option

Value of difference beetwen following indications, beyond this value indicator  $\checkmark$   $\checkmark$  shows up. Way of setting similar to the way in 4.9.1.

### 5.9.3 dEL\_A, dEL\_b, dEL\_Stb option

This option is used to set delay time for filters and indicator. Way of setting similar to the way in 4.9.1.

#### 5.9.4 MEdIA option

One of digital filters used to reduce disturbance of scale indication. Way of setting similar to the way in 4.9.1.

### 5.10 User function choice

- press MENU key,
- select SEtuP and SErVICE,
- choose option catalog **On-F**,
- using  $\rightarrow T \leftarrow$  key choose:

BASE F - basic set of functions,

Add. F - additional set,

**Oth.**  $\mathbf{F}$  – functions set individually (when list of functions appear, using  $\rightarrow \mathbf{T} \leftarrow$  key choose wanted funcitons and set them as **on** or **oFF**).

Attention: Activated functions will work after setting option StAn on 1 or after coding.

### 5.11 Out from service catalog- scale coding (crucial after repairing the scale!!)

- Turn off and on the scale using I/O key, press and hold **MENU** key,
- during C-2 displaying, after hearing sound signal, release MENU key,
- choose option CodE, CodE-1 and inscribe secure code: 781213.

StAn option automatically sets on StAn-1.

# 6. Special functions

All scales, beside basic metrological functions like weighing and taring, are equipped with set of special functions. Basic set includes the following special functions:

- activation of functions in menu (ACtIV),
- autozeroing (AutotAr),
- pieces counting (PCS),
- change of mass unit (UnIt),
- percent calculations (PErCEnt),
- preparing recipes (*rECIPE*),
- calibration with external weight /internal calibration options (CALIbr),
- label choosing option (LAbEL),- setting parameters of serial interface (Port-1),
- printout configuration (Print),
- animal weighting function (LOC),
- memorizing tare function (tArE),
- maximum value indication function (UP),
- Force measuring function (nEWton),
- Anty-disturbance filter option (FILtEr),
- Setting backlight function (b\_LIGHt),
- Function for choosing reading unit (rESOLUt),
- Statistical calculations function (StAt),
- Basis weight of paper counting function (PAPEr),
- charging accumulators settings (bAttErY) accumulator option only,
- display backlight settings (b-LIGht),
- automatic switching off the scale (Auto OFF) accumulator option only,
- Total weight function (totAL),
- Date and time setting (dAtE),
- Function of comparing with preset threshold values (trESh).

- restore manufacture settings (*dEFAULt*).

Other functions can be enabled to user as an option on order (all special functions are described in separate document).

When MENU key is pressed start-up menu is displayed. Functions are displayed in sequence: PCS, AutotAr, etc.

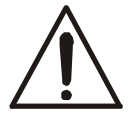

User can change menu content switching off or on available special functions using *ACtIV* function.

When special functions are being switched MODE indicator is shown.

# 7. Mechanics description

## 7.1 Load cell mounting

View from top after taking off the pan:

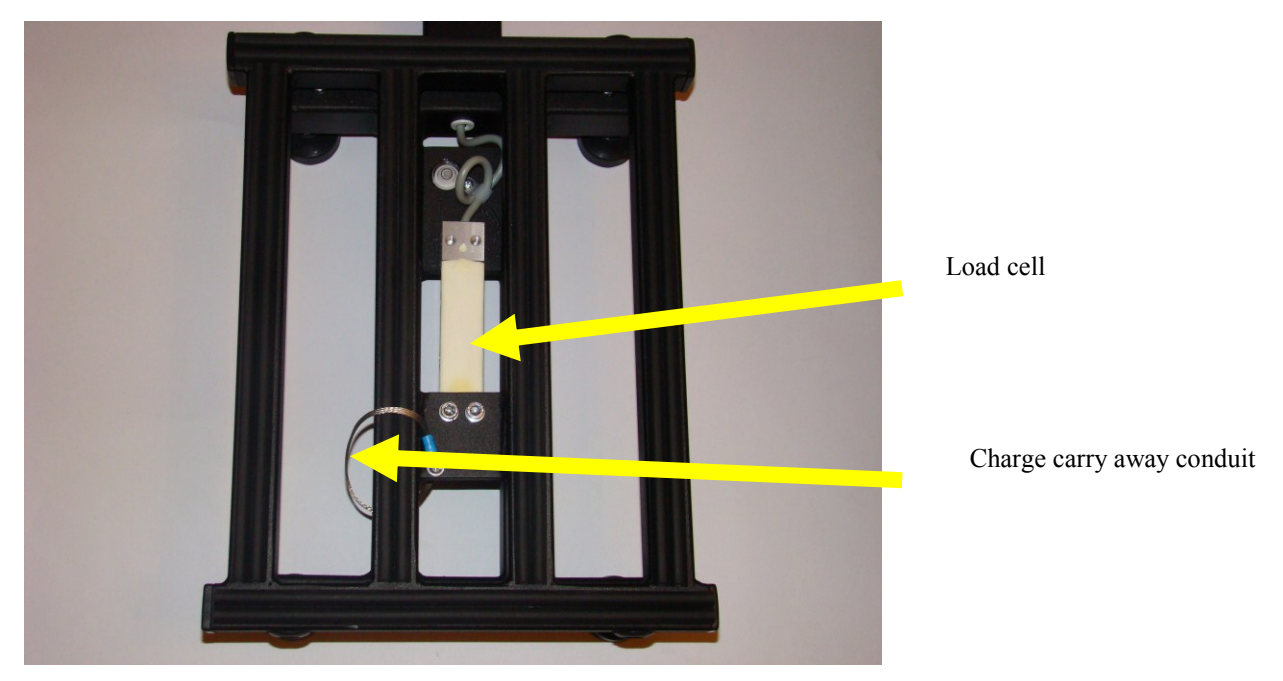

In case any of the load cells must be remove it, pay attention to replace the element very neatly respecting all the necessary security rules.

The load cell is build with an aluminium core with attached strain gauge transducers (mostly 4) connected with each other with delicate wires. The load cell is mounted to the scale base with two or four screws. The screw placed in the scale base in the pan clamp axis under the load cell is a main limiter protecting against overloading.

When mounting the load cell handle the element with a great care and pay attention no to break strain gauges or their wires.

Before mounting the load cell, make sure the main limiter is removed to avoid bending or even breaking the load cell during tightening.

The scale base is specially adapted for load cell mounting. Pay attention that the load cell mounting plain and the scale base mounting plain are free from any dirt to avoid unequal adjoin of the load cell to the mounting plane or additional stain, which may distort the weighing results.

IMPORTANT: the load cell must be mounted to the scale base with screws and spring washers to avoid loosen the load cell during transportation or operating. Pay attention to tighten the load cell screws with appropriate force specified by the manufacturer –incorrectly mounted load cells might result in additional measuring errors.

After mounting the load cells, lead the load cell wires so that the wires have no possibility to touch the load cell.

## 7.2 Limiters adjusting

View from down:

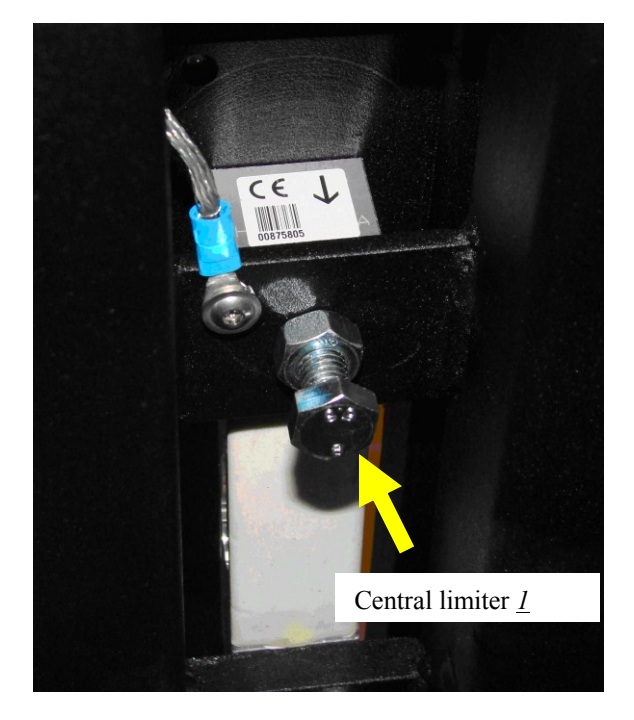

View from side:

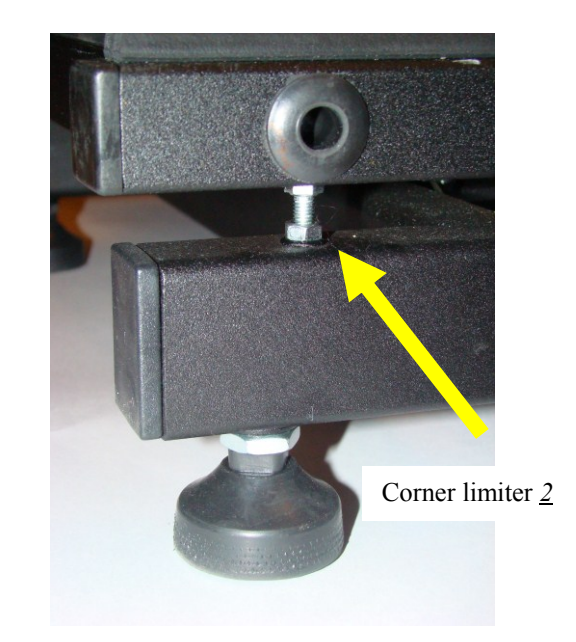

When the load cell is correctly mounted, adjust the overload limiter to the proper height.

In scales with one central limiter only, the limiter is placed below the load cell. Place the max load on the pan and adjust the limiter so that there is 0.5mm space between the limiter and the load cell. Replace the load and counter the limiter with the nut.

In platform scales, besides the central limiter, there are four additional corner limiters placed in each corner of the ramp. First adjust the central limiter – load the pan in one of the corners of the pan with enough weight so that the load cell rests on the corner limiter. Press T key and screw in the central limiter until it touches the load cell (i.e. the indications rises). Screw out the central limiter screw until zero indication appears. Screw out the limiter half of a turn more and then counter it with the nut.

To adjust the corner limiters place the weigh of 2/3 of Max load in the desired corner and adjust the height of the corner limiter so that there is 0.5mm space between the limiter and the load cell. Replace the load and counter the limiter with the nut. Remember to adjust the corner limiters for all four load cells!

When all the limiters are adjusted, it is now time to check all the connections. If everything is correct, check the rest of the electronics. Replace the cover and make sure it does not touch the load cell.

The pan is mounted to the load cell with screws with spring washers. Pay attention that all mounting planes are free from any dirt.

# 7.3 Disassembly and assembly of scale housing

In order to dissasembly meter housing unscrew 4 hex tap bolts  $\underline{1}$  visible from meter bottom. After opening the housing set up it like on the picture below in order to ease further manipulations during electronics repairment.

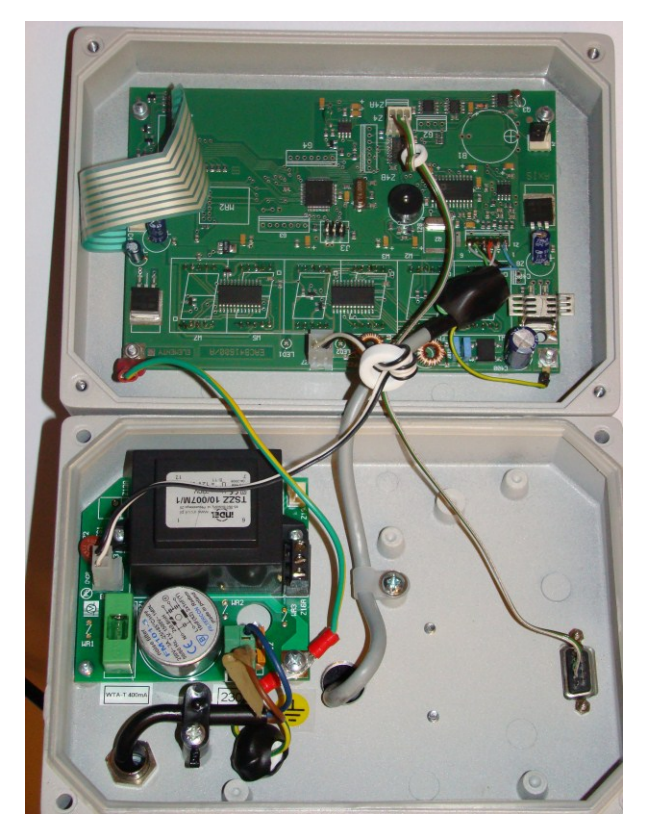

During mounting pay attention on proper setting the seal  $\underline{3}$ , in case of damaging – exchange the seal.

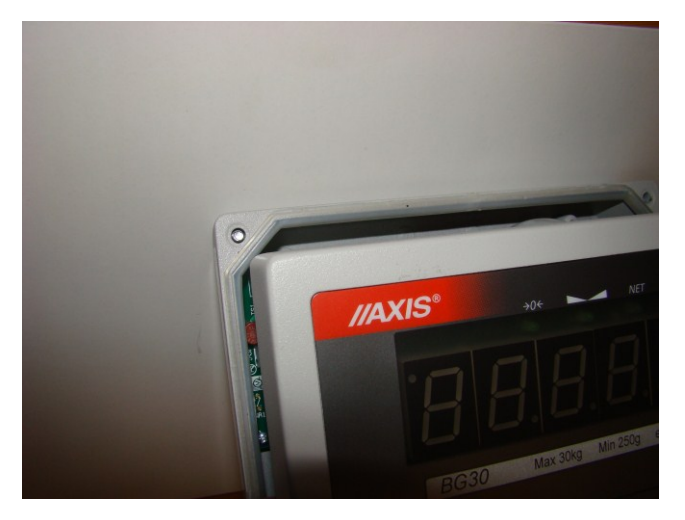

## 7.4 Centricity checking and regulation

To check non-centricity indications enable the last digit of the display (StAn-0 option) and follow the sequence below:

- 1. Place the weight of 1/3 of the Max load in the middle of the pan and tare the indication with  $\rightarrow T \leftarrow$  key.
- 2. Place the weight in four utmost points of the pan and read the indications in each position.
- 3. In case any correction is needed, file the load cell in the positions indicated on the picture below, according to the indication of the scale ("+" indication above zero, "-" indications below zero).

To change the indications for few weighing units, only one file stoke is necessary.

*Important:* When checking finished balance (StAn-1 option), pay attention that during first 10 minutes after plugging the balance to the mains autozero function is active, which may falsify the results close to 0. To avoid this, do not tare the loaded weight until autozero function is automatically deactivated

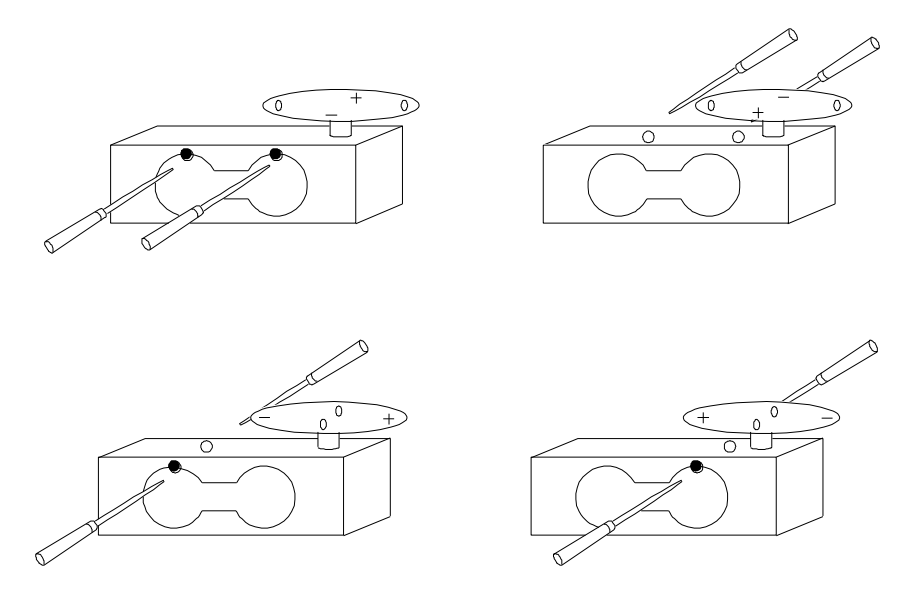

**REMEMBER!** File the negative indications only!

# 8. Common scale failures

## 8.1 Messages about errors and faults

During normal work and during setting parameters of the scale by service pay attention to following text messages:

| Message                                        | Reason                                                                     | Recommendation                                         |
|------------------------------------------------|----------------------------------------------------------------------------|--------------------------------------------------------|
| C-1 (more than 20 s)                           | Error of processor tests                                                   | replace processor or main board                        |
| C-2 (more than 20 s)                           | Error of EEPROM tests                                                      | replace EEPROM                                         |
| $\frac{C-3}{(\text{more than } 20 \text{ s})}$ | Error of A/D converter tests                                               | replace A/D converter A/D or main board                |
| C-4 (more than 20 s)                           | Error of temperature measurements unit (inly in scales with compensation ) | check temperature sensor, repair or replace main board |
| L.                                             | no pan                                                                     | place the pan                                          |
|                                                | balance mechanical failure                                                 | check extensometer                                     |
| Н.                                             | balance overload                                                           | remove load from the balance                           |
|                                                | balance mechanical failure                                                 | check extensometer                                     |
| Н                                              | overload nominal range of scale (MAX+9e)                                   | remove load from the balance                           |
| indicator does                                 | scale unstable,                                                            | place the scale in location, assuring the              |
| not work                                       | base vibrations,                                                           | indications stability                                  |
|                                                | air blows                                                                  |                                                        |
|                                                | scale damage                                                               | contact the service                                    |
|                                                | tare setting not finished                                                  | as above                                               |
| Err-EPP                                        | EEPROM is not available                                                    | put new EEPROM, check connections                      |
| Lnn                                            | EEPROM checksum error                                                      | replace EEPROM                                         |
| Err-b                                          | first zero value error (absolute value above 10% MAX)                      | remove load from the balance, check extensometer       |
| PCS Err                                        | Switch in ON position (only for legalized scales)                          | Change over switch position                            |
| PEr Err                                        | 100% mass is too little (PErCEnt function)                                 | use bigger mass                                        |
| tAr Err                                        | wrong Tare value (tArE function)                                           | put correct value from range 0-Max                     |
| Err PIn                                        | wrong PIN (dAtE function)                                                  | put correct PIN or service code                        |

# 8.2 Most frequent faults

| Defect                                  | Action description                                                      |
|-----------------------------------------|-------------------------------------------------------------------------|
| Display does not show any indications   | check if power supply is connected to the scale and power network 230V  |
|                                         | check power supply                                                      |
|                                         | check display connection                                                |
|                                         |                                                                         |
| Unstable indication (frequent change of | check contamination below the scale pan                                 |
| indications),                           | check if the strain gauge does not rub                                  |
|                                         | check analog-digital transducer                                         |
|                                         | check power supply                                                      |
|                                         | check the part of analogue scale electronic system                      |
|                                         | check scale temperature compensation                                    |
| Scale does not repeat indications       | check indication at eccentric load                                      |
| (does not return at light touching)     | check if the strain gauge does not rub                                  |
|                                         | check contamination below the scale pan                                 |
|                                         | check power supply                                                      |
|                                         | check analogue part                                                     |
| Indications are changing during time or | check contamination below the scale pan                                 |
| temperature                             | check temperature compensation                                          |
| Scale indicate weight with error        | calibration with external weight                                        |
|                                         | Carry out linear offset                                                 |
|                                         | check indication at eccentric load                                      |
|                                         | check analog-digital transducer                                         |
|                                         | check analogue part                                                     |
| Keyboard does not work                  | check short-circuit of key by means of ohmmeter                         |
|                                         | check connection between keyboard and main board                        |
| Buzzer generates acoustic signal during | check if contacts of most often usage keys are not shorted              |
| weighing                                | check electric wiring connecting main board with keyboard controller    |
| The scale indicates only zero           | check if contact of " $\rightarrow$ T $\leftarrow$ " key is not shorted |
|                                         | check, if coil does not has breakdown ground                            |
|                                         | check analog-digital transducer                                         |
| There is massage                        | check contamination below the scale pan                                 |
| "Przekroczenie zakresu / range          | check connection with strain gauge                                      |
| exceeding"                              |                                                                         |
| Scale operation stops during autotest   | check the element indicated in autotest                                 |
| The scale generates error message       | check compatibility with massage content                                |